# AX2500S/AX2200S/AX1250S/AX1240S License Installation Guide

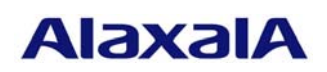

July 2012 (Edition 4)

#### Preface

This manual describes how to install the licenses required to use optional Switch functionality. Use this guide when you install a license. The licenses are required to use added functionality.

: advanced software upgrade license

This manual covers the following licenses:

AX2500S

AX2200S/AX1250S/AX1240S : optional license

They are referred to as *the license(s)* in this manual.

Unless otherwise specified, the descriptions of this manual apply equally to all models in the AX2500S, AX2200S, AX1250S, and AX1240S series. However, any part that is particular to one or more specific models is indicated by the following marks:

## [AX2500S]

This indicates that the part only applies to AX2500S.

#### [AX2200S]

This indicates that the part only applies to AX2200S.

## [AX1250S]

This indicates that the part only applies to AX1250S.

# [AX1240S]

This indicates that the part only applies to AX1240S.

For example, a combination of **[AX1250S]** and **[AX1240S]** accompanying a description indicates that it applies only to AX1250S and AX1240S or describes a function that is only supported by those models.

#### Trademarks

Company and product names in this document are trademarks or registered trademarks of their respective owners.

#### Edition history

July 2012 (Edition 4) AX1240S-SOFT-005X\_R3

#### Conventions: The terms "Switch" and "switch"

The term Switch (upper-case "S") is an abbreviation for any or all of the following models:

- AX2500S series switch
- AX1250S series switch
- AX1240S series switch

The term switch (lower-case "s") might refer to a Switch, another type of switch from the current vendor, or a switch from another vendor. The context decides the meaning.

#### ■ Copyright

All rights reserved. Copyright (C) 2008,2012, ALAXALA Networks, Corp.

# ■ Note

Information in this document is subject to change without notice.

# History of Amendments

# [For Edition 4] Summary of amendments

| # | Location and title         | Changes                         |
|---|----------------------------|---------------------------------|
| 1 | Front cover and throughout | • The AX2200S series was added. |

In addition to the above changes, minor editorial corrections were made.

## [For Edition 3] Summary of amendments

| # | Location and title         | Changes                         |
|---|----------------------------|---------------------------------|
| 1 | Front cover and throughout | • The AX2500S series was added. |

In addition to the above changes, minor editorial corrections were made.

## [For Edition 2] Summary of amendment

| # | Location and title         | Changes                         |
|---|----------------------------|---------------------------------|
| 1 | Front cover and throughout | • The AX1250S series was added. |

In addition to the above changes, minor editorial corrections were made.

# ■ Contents

| 1. Ov  | verview                    | 6  |
|--------|----------------------------|----|
| 1.1.   | License overview           | 6  |
| 1.2.   | Supported license types    | 6  |
| 2. Ins | stalling a License         | 7  |
| 2.1.   | Introduction               | 7  |
| 2.2.   | How to install a license   |    |
| 2.3.   | How to delete a license    | 10 |
| 3. Op  | peration Command Reference |    |

# 1. Overview

# 1.1. License overview

The expression *license* refers to a license that is required to use additional Switch functionality. A license is required for each added function. If the corresponding license has not been installed, the added function cannot be used. A license is provided in the form of a sheet containing the license key information, called:

# [AX2500S]

Software License Agreement and License Sheet

# [AX2200S] [AX1250S] [AX1240S]

Optional License Agreement

The license is subject to the following rules:

- The license must be for the appropriate Switch.
- A license can be installed on only one Switch.
- A license for a function can be added on a Switch on which a license for another function has already been installed. [AX2200S] AX1250S] [AX1240S]
- Installation information about a license is stored on the Switch. If the Switch is replaced or new software is installed, all licenses must be re-installed. It is not necessary to re-install licenses if the software is upgraded.
- When a license has been installed, the Switch must be restarted for the license to take effect.

# 1.2. Supported license types

The tables below show the license types supported by each of the Switches.

# [AX2500S]

Supported license types

| Abbreviation | License type                    | Included functions               |
|--------------|---------------------------------|----------------------------------|
| OS-L2A-U     | Advanced software               | Secure Wake-on-LAN               |
|              | upgrade license<br>for A X2500S | One-time password authentication |
|              |                                 | SML (Split Multi Link)           |

# [AX2200S] [AX1250S] [AX1240S]

Supported license types

| Abbreviation | License type                   | Included functions               |
|--------------|--------------------------------|----------------------------------|
| OP-WOL       | Optional license for           | Secure Wake-on-LAN               |
|              | AX2200S/AX1250S/AX1240S        |                                  |
|              | Secure Wake-on-LAN             |                                  |
| OP-OTP       | Optional license for           | One-time password authentication |
|              | AX2200S/AX1250S/AX1240S        |                                  |
|              | Collaboration with RSA SecurID |                                  |

# 2. Installing a License

## 2.1. Introduction

To install a license, use the license key provided in the form of the sheet below and execute the command that sets the license information.

# [AX2500S]

Software License Agreement and License Sheet

# [AX2200S] [AX1250S] [AX1240S]

Optional License Agreement

As an example, an image of the Optional License Agreement is shown below.

```
オブションライセンス使用許諾契約書兼ライセンスシート
 本製品をご購入されたお客様と、アラクサラネットワークス株式会社(以下「アラクサラ」といいます)は、同梱のオプションライセンス
(以下、本オブションライセンスといいます)の使用に関し、以下の通りの契約を練詰します。
1. 使用条件
  お客様は、特定の1台の当社製品「ファーストイーサネット・レイヤ2スイッチ AX12405」においてのみ本オプションライセンスを使用する
ことができます。
2、本オフションライセンスに関する権利
  (1)お客様は、水オブションライセンスをバックアップの目的でのみ複製することができます。この場合、本オプションライセンス上に
   記載された著作権等の専有財産権に関する記述も、すべて当該旗製物上に規製し再現するものとします。
  (2) 前項によって実験されたオプションライセンスの取り扱いは原本の取り扱いと同一とし、お客様は本契約条件に従ってのみ使用すること
   とします。
  (3)お客様は、本オプションライセンスを第三者に対し、有償であると無償であるとを問わず、譲渡、使用許諾、その他の方法で使用させては
   ならないものとします。
3.改変
  お客様は、本オプションライセンスの全部若しくは一部を改変してはならないものとします。
4、 捲密性
  (1)お容核は、本オプションライセンスを第三者に公開してはならないものとします。
  (2) お客様は、使用許可を得ていない人物の本オプションライセンスに対するアクセスに対して、あらゆる適切な防止手段を
   詳じるものとします。
5. 損害责任
  「アラクサラ」及び本オブションライセンスの葉作権者は、本オブションライセンスの使用により、お容様または第三者が後った道識的、
  または服装的ないかなる損害について、「アラクサラ」及び本オプションライセンスの著作権者が事件にその損害発生の恐れを予見可能で
  あったか否かに関わらず、いかなる賠償の表をも負わないものとします。

    40期間及び契約の終了

  (2) お客様は、浙付書類を含む本オブションライセンスの原本及び線髪物のすべてを廃棄することにより、いつでも本契約を解約することが
   できるものとします。
  (3) お客様が本契的のいずれかの条項に速度した場合には、「アラクサラ」からの事前の過告なしに、本契約は直ちに解約されるものとします。
   この場合、お客様は、活付書類を含む本オブションライセンスの原本及び掲載物のすべてを実施するものとします。
  (4)本契約が解約された場合、「アラクサラ」はお客様に本製品の代金を返却致しません。
7. 管體裁判所
  この契約に関する一切の紛争については、「アラクサラ」の本社所在地を管轄とする地方裁判所のみを管轄裁判所として処理するものとします。
                             装飾名 [ タX12405 ]
                             時称
                                 [ OP-OTP ]
                 <u> ライセンスキー [0250-08e4-1000-1000-0a88-b5e8-fed8-a71c]</u>
```

## 2.2. How to install a license

To install a license:

- (1) Log in to the Switch, using the login user ID (for example, operator).
- (2) Enter the login password. (If a password has not been set, the **Password** text box is not displayed.)
- (3) Enter the <u>enable</u> command.
- (4) Enter the <u>show license</u> command.
- (5) When the current installation status of licenses is displayed, check the information (see (1) in the figure).
- (6) Enter <u>set license key-code <License key></u> to set the license information (see (2) in the figure). <u>Example:</u>

set license key-code 0250-03e4-1000-1000-0a36-b5e3-fed8-a71c
set license key-code 025003e4100010000a36b5e3fed8a71c (Hyphens can be
omitted.)

If you specify the wrong license key, the Invalid license key message appears. Enter the correct license key.

- (7) Enter the <u>show license</u> command.
- (8) Make sure the license is displayed. (The first 16 digits of the license key are displayed.) (See (3) in the figure.)
- (9) Execute the <u>reload</u> command to restart the Switch. (The license key takes effect when the Switch is restarted.) (See (4) in the figure.)
- (10) After the restart, log in to the Switch again.
- (11) Execute the <u>show license</u> command to make sure the license has taken effect. (See (5) in the figure.)

# [AX2500S]

(12) Execute the <u>show version</u> command to make sure that OS-L2A is displayed in the S/W section. (See (6) in the figure.)

This ends the procedure.

The next page shows an example of the procedure, using the AX1240S as a sample.

```
login: operator
Copyright (c) 2006, 20XX, ALAXALA Networks Corporation. All rights reserved.
> enable
                                                    \leftarrow (Make sure that # is displayed.)
#
# show license
Date 20XX/11/12 14:38:47 UTC
 Available: -----
    _____
                                                                  (1)
#
# set license key-code 0250-03e4-1000-1000-0a36-b5e3-fed8-a71c
                                                                  (2)
# show license
Date 20XX/11/12 14:39:16 UTC
 Available: -----
                        Licensed software
   Serial Number
    0250-03e4-1000-1000 OP-OTP(AX-P1240-F2)
                                                                  (3)
# reload
                                                                  (4)
Restart OK? (y/n): y
Please wait a few minutes. The reload command is executing.
Boot Initialize.....done.
System Initialize....done.
login: operator
Copyright (c) 2006, 20XX, ALAXALA Networks Corporation. All rights reserved.
> enable
# show license
Date 20XX/11/12 14:40:23 UTC
 Available: OP-OTP
                                                                 (5)
                        Licensed software
    Serial Number
    0250-03e4-1000-1000 OP-OTP(AX-P1240-F2)
#
```

#### [AX2500S]

```
# show version
Date 20XX/08/12 22:43:19 UTC
Model: AX2530S-24T
S/W: OS-L2A Ver. 3.0 (Build:yy)
H/W: AX-2530-24T [SSSSSSSSSSSSSSSSSSSSSSSSSSSSSSSSSSS]
#
```

# 2.3. How to delete a license

To delete a license:

- (1) Log in to the Switch, using the login user ID (for example, operator).
- (2) Enter the password. (If a password has not been set, the **Password** text box is not displayed.)
- (3) Enter the <u>enable</u> command.
- (4) Execute the <u>show license</u> command.
- (5) When the current installation status of licenses is displayed, check the information. (See (1) in the figure.)
- (6) Enter <u>erase license < Serial#></u> to delete a license. (The serial number is the first 16 digits of the alphanumeric characters displayed by executing the show license command.) (See (2) in the figure.)

Example:

erase license 0250-03e4-1000-1000

erase license 025003e410001000 (Hyphens can be omitted.)

If you specify the wrong serial number, the Invalid serial number message appears. Enter the correct serial number.

- (7) When a confirmation message appears, enter y. (See (3) in the figure.)
- (8) Enter the <u>show license</u> command.
- (9) Make sure the license information has been deleted. (See (4) in the figure.)
- (10) Execute the <u>reload</u> command to restart the Switch. (The deleted license key is no longer valid when the Switch restarts.) (See (5) in the figure.)
- (11) After the restart, log in to the Switch again.
- (12) Execute the <u>show license</u> command to make sure the license no longer exists. (See (6) in the figure.)

# [AX2500S]

(13) Execute the <u>show version</u> command to make sure that OS-L2B is displayed in the S/W section (see (7) in the figure).

This ends the procedure.

The next page shows an example of the procedure, using the AX1240S as a sample.

```
login: operator
Copyright (c) 2006, 20XX, ALAXALA Networks Corporation. All rights reserved.
> enable
                                                    \leftarrow (Make sure that # is displayed.)
#
# show license
Date 20XX/11/12 14:42:31 UTC
 Available: OP-OTP
   Serial Number
                        Licensed software
    0250-03e4-1000-1000 OP-OTP(AX-P1240-F2)
                                                               (1)
# erase license 0250-03e4-1000-1000
                                                               (2)
This serial number enable OP-OTP
Erase OK ? (y/n): y
                                                               (3)
#
# show license
Date 20XX/11/12 15:30:19 UTC
 Available: OP-OTP
    _____
                                                               (4)
# reload
                                                               (5)
Restart OK? (y/n): y
Please wait a few minutes. The reload command is executing.
Boot Initialize.....done.
System Initialize....done.
login: operator
Copyright (c) 2006, 20XX, ALAXALA Networks Corporation. All rights reserved.
> enable
# show license
Date 20XX/11/12 15:33:23 UTC
  Available: -----
                                                               (6)
    _____
```

#### [AX2500S]

```
# show version
Date 20XX/08/12 22:43:19 UTC
Model: AX2530S-24T
S/W: OS-L2B Ver. 3.0 (Build:yy)
H/W: AX-2530-24T [SSSSSSSSSSSSSSSSSSSSSSSSSSSSSSSS]
#
```

# 3. Operation Command Reference

| Command name  | Operation                                    |
|---------------|----------------------------------------------|
| set license   | Sets a license key code or license key file. |
| erase license | Deletes a license key.                       |
| show license  | Displays information about licenses.         |

# set license

This command registers a license key code or license key file on the Switch.

Then, after the Switch is restarted, the function covered by the license can be used.

#### Input format

set license { key-code <License key> | key-file ramdisk <File name> }

#### Input mode

Device administrator mode

#### Parameters

key-code <License key>

Specify the license key code to be registered.

You can specify a maximum of 39 characters, which can be alphanumeric characters and hyphens.

The alphabetic characters used in a license key are case sensitive.

#### key-file ramdisk <File name>

Specify the name of the license key file to be registered.

You can specify a maximum of 64 alphanumeric characters.

Alphabetic characters used in a file name are case sensitive.

#### Execution example

Specify a license key code:

```
# set license key-code 0250-03e4-1000-1000-0a36-b5e3-fed8-a71c
# set license key-code 025003e4100010000a36b5e3fed8a71c (Hyphens can be
omitted.)
```

Specify a license key file:

# set license key-file ramdisk lcs.dat

## **Displayed items**

None

# Response messages

List of response messages for the set license command

| Response message                           | Description                                                |
|--------------------------------------------|------------------------------------------------------------|
| Invalid license key.                       | The license key is invalid.                                |
| There is no corresponding function.        | The function corresponding to the license key was not      |
|                                            | found.                                                     |
| This license is already registered.        | The license key is already registered.                     |
| A license key cannot be added any more.    | No more license keys can be registered.                    |
| Error: String too long.                    | The specified license key code exceeds the maximum         |
|                                            | allowed length.                                            |
|                                            | The specified license key file name exceeds the maximum    |
|                                            | allowed length.                                            |
| It failed in writing the FROM file.        | Writing of the file to internal flash memory failed.       |
| File open error.                           | When a license key file was specified, the specified file  |
|                                            | could not be opened.                                       |
| Invalid contents of <file name="">.</file> | When a license key file was specified, the license key set |
|                                            | in the file contained inappropriate information.           |

Notes:

- This command cannot be used concurrently by multiple users.
- If a license key has been set by using this command, the target function can be used after the Switch has been restarted.
- To use a license key file, the file must be transferred to the RAMDISK of the Switch from a memory card (SD card) or via FTP beforehand. Note, however, that restarting the Switch deletes the file because the RAMDISK is only a temporary storage area.

# erase license

This command deletes a license registered on the Switch by specifying its serial number.

Then, after the Switch has been restarted, the deleted license is no longer valid.

#### Input format

erase license <Serial#>

#### Input mode

Device administrator mode

#### Parameter

<Serial#>

Specify the serial number of the license key code to be deleted.

You can specify a maximum of 19 alphanumeric characters and hyphens (-).

The alphabetic characters used in a serial number are case sensitive.

#### Execution example

```
# erase license 0250-03e4-1000-1000
This serial number enable OP-OTP
Erase OK ? (y/n): y
#
```

# **Displayed** items

None

#### Response messages

List of response messages for the erase license command

| Response message                         | Description                                           |
|------------------------------------------|-------------------------------------------------------|
| Invalid serial number.                   | The serial number is invalid.                         |
| There is no corresponding serial number. | There are no entries that correspond to the specified |
|                                          | serial number.                                        |
| It failed in writing the FROM file.      | Writing of the file to internal flash memory failed.  |
| Error: String too long.                  | The specified serial number exceeds the maximum       |
|                                          | allowed length.                                       |

Notes:

- This command cannot be used concurrently by multiple users.
- If a license is deleted by using this command, the target function can no longer be used after restarting of the Switch.

# show license

This command displays information about the licenses registered on the Switch.

#### Input format

show license

# Input mode

User mode and Device administrator mode

#### Parameters

None

#### Execution example

When information is displayed: [AX2500S]

```
# show license
```

```
Date 20XX/06/05 01:23:29 UTC
```

```
Available: OS-L2A-U
```

| Serial Number       | Licensed software       |
|---------------------|-------------------------|
| 0ddd-1234-5678-0000 | OS-L2A-U(AX-P2530-22AU) |

```
#
```

When information is displayed: [AX2200S] [AX1250S] [AX1240S]

```
# show license
Date 20XX/06/12 14:42:31 UTC
Available: OP-WOL OP-OTP
Serial Number Licensed software
0250-03e4-4000-1000 OP-WOL(AX-P1240-F1)
0250-03e4-1000-1000 OP-OTP(AX-P1240-F2)
#
```

When no information is displayed:

```
# show license
Date 20XX/06/12 15:33:23 UTC
Available: -----
______
```

```
#
```

# Displayed items

Items displayed by the show license command:

| Displayed item    | Description                         |
|-------------------|-------------------------------------|
| Available         | Enabled license in abbreviated form |
| Serial Number     | License serial numbers              |
| Licensed software | Registered license information      |

# Response messages

None

# Note:

This command cannot be used concurrently by multiple users.